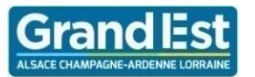

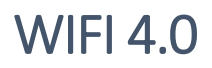

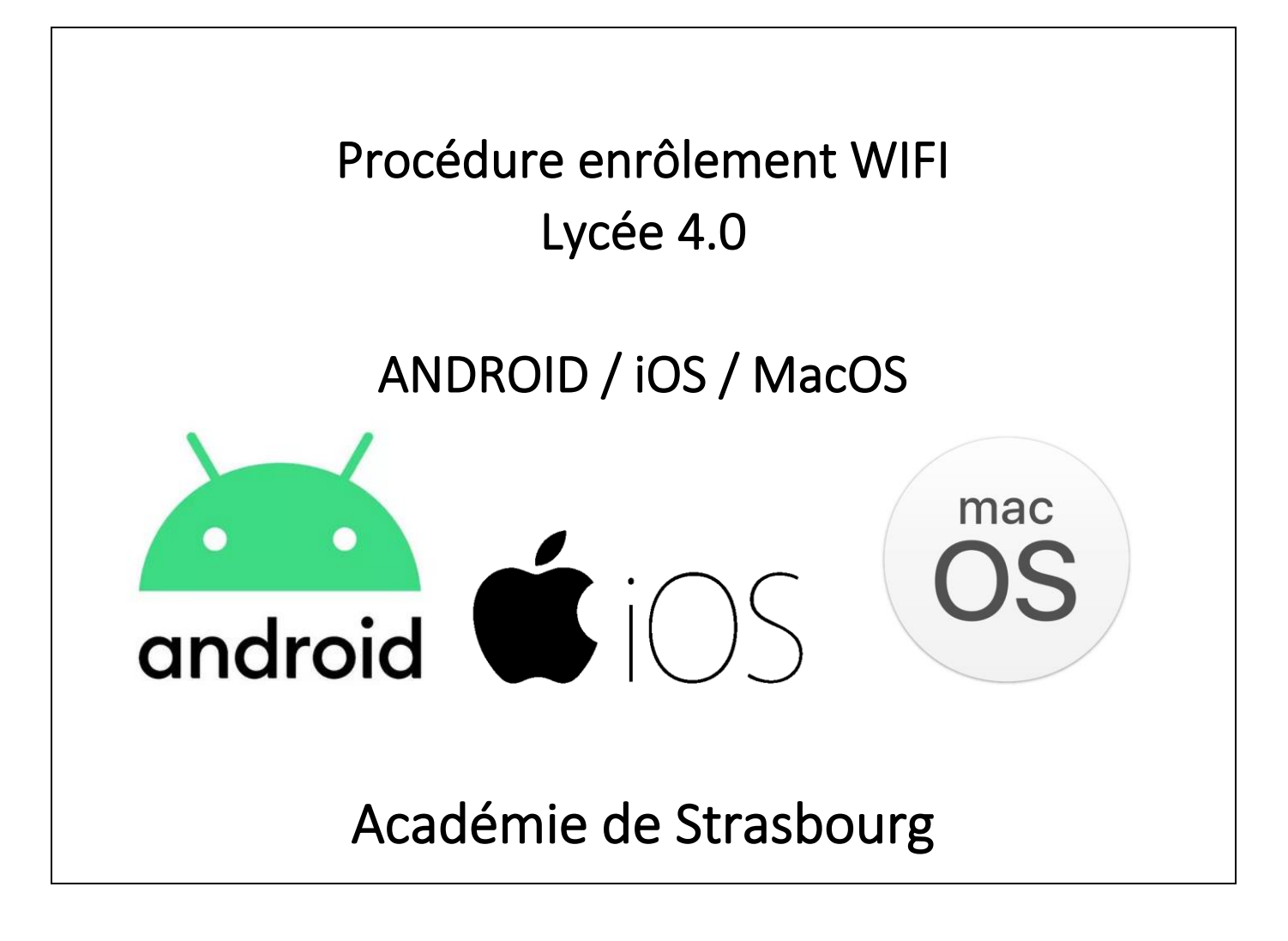

LISTE DE DIFFUSION : DOCUMENT PUBLIC

| SUIVI DES VERSIONS |            |                                           |                                                                     |  |  |  |  |  |
|--------------------|------------|-------------------------------------------|---------------------------------------------------------------------|--|--|--|--|--|
| Version            | Date       | Nom du rédacteur                          | Nature de la modification                                           |  |  |  |  |  |
| 1.0                | 18/02/2020 | MAHNER Kévin (CARLA)<br>carla@grandest.fr | Version initiale                                                    |  |  |  |  |  |
| 2.0                | 16/06/2020 | MAHNER Kévin                              | Validation fonctionnement iOS à la suite d'une modification<br>DNS. |  |  |  |  |  |
|                    |            |                                           |                                                                     |  |  |  |  |  |

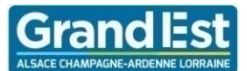

# Table des matières

| 1 | Intro | oduction                      | 3  |
|---|-------|-------------------------------|----|
|   | 1.1   | Définition des réseaux WiFi : | 3  |
|   | 1.2   | Version OS approuvées :       | 3  |
| 2 | And   | roid                          | 4  |
| 3 | Mac   | :OS                           | 9  |
| 4 | iOS   |                               | 13 |
| 5 | Not   | e particulière                | 15 |
|   | 5.1   | Android 10                    | 15 |

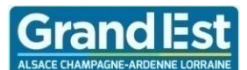

## 1 Introduction

Vous trouverez ci-après la procédure de connexion au réseau wifi dans les lycées 4.0 de l'académie de REIMS et de STRASBOURG (publics et agricoles) pour les utilisateurs (élèves et enseignants) disposant d'un compte utilisateur pédagogique (ACL ou compte permettant de se connecter sur un ordinateur sur le réseau pédagogique).

Des modifications ont été apportées en décembre 2019 sur les infrastructures afin de faciliter / permettre l'enrôlement des appareils sous Android, iOS et MacOS.

Le bon fonctionnement du wifi des lycées 4.0 sur ce type d'appareil est tributaire des évolutions qu'apportent les constructeurs sur leurs systèmes d'exploitation.

Le process de connexion est optimisé pour les ordinateurs sous Windows 10 pour permettre l'accès au manuels numériques.

Ce document devra être revu annuellement.

### 1.1 Définition des réseaux WiFi :

#### Etablissement\_Enregistrement :

Réseau Wifi permettant de réaliser la procédure d'enregistrement, permet de récupérer les certificats nécessaires à la connexion au wifi Etablissement, action à réaliser 1 fois par appareil.

#### **Etablissement :**

Réseau Wifi permettant d'avoir un accès internet sécurisé sur son appareil en établissement.

C'est le réseau wifi du quotidien.

#### Etablissement\_invité :

Réseau Wifi, permet d'avoir un accès à internet non sécurisé et non filtré d'une durée d'un jour pour des intervenants ponctuels.

L'utilisateur renseigne un formulaire, une demande d'accès est envoyée par e-mail à l'accueil de l'établissement. Celui-ci valide.

#### 1.2 Version OS approuvées :

Les tests ont été effectués sur les versions d'OS suivant :

| OS      | Version |
|---------|---------|
| MacOs   | 10.13.6 |
| Android | 8.1     |
| iOS     | 13.5.1  |

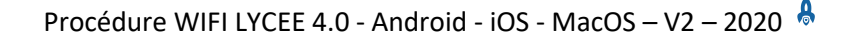

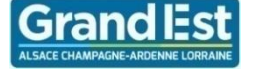

## 2 Android

• Depuis votre smartphone ou tablette Android, connectez-vous au réseau wifi Etablissement\_enregistrement.

| 9 <b>.</b>  |                                                       |       | .ıll 49% 🗎 | 10:53 |
|-------------|-------------------------------------------------------|-------|------------|-------|
| < Wi-Fi     |                                                       | Wi    | -Fi Direct | :     |
| ACTIVÉ      |                                                       |       |            | 0     |
| RÉSEAU ACT  | VEL                                                   |       |            |       |
| ((:         | Etablissement_enregistre<br>Connectez-vous au réseau. | ement |            |       |
| RÉSEAUX DIS | PONIBLES                                              |       |            | -     |
| (îa         | BUREAU                                                |       |            |       |
|             | Etablissement                                         |       |            |       |
| ((r.        | Etablissement_invite                                  |       |            |       |

- Le portail de connexion s'ouvre normalement automatiquement, veillez à ce que ce soit bien le navigateur **google chrome** qui est utilisé, sinon passer à l'étape suivante.
- Ouvrir le navigateur google chrome et aucun autre (il est disponible sur le playstore)

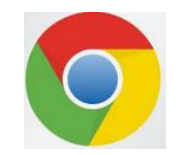

Si le portail captif Wifi 4.0 ne s'affiche pas automatiquement, se rendre sur « <u>http://dna.fr</u> » pour déclencher son apparition. Ou se connecter directement sur l'adresse du portail suivante : <u>https://securelogin.lycee.ac-</u> <u>strasbourg.fr/guest/etablissement\_enregistrement.php</u>

• Réaliser l'authentification avec votre identifiant et mot de passe pédagogique (compte utilisateur fournis en début d'année), cocher j'accepte les conditions d'utilisation, puis appuyez sur Se connecter.

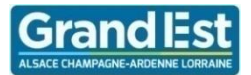

### Procédure WIFI LYCEE 4.0 - Android - iOS - MacOS – V2 – 2020 🐣

🛜 🖬 🗟 🚸 হিনা 46% 🛢 11:06

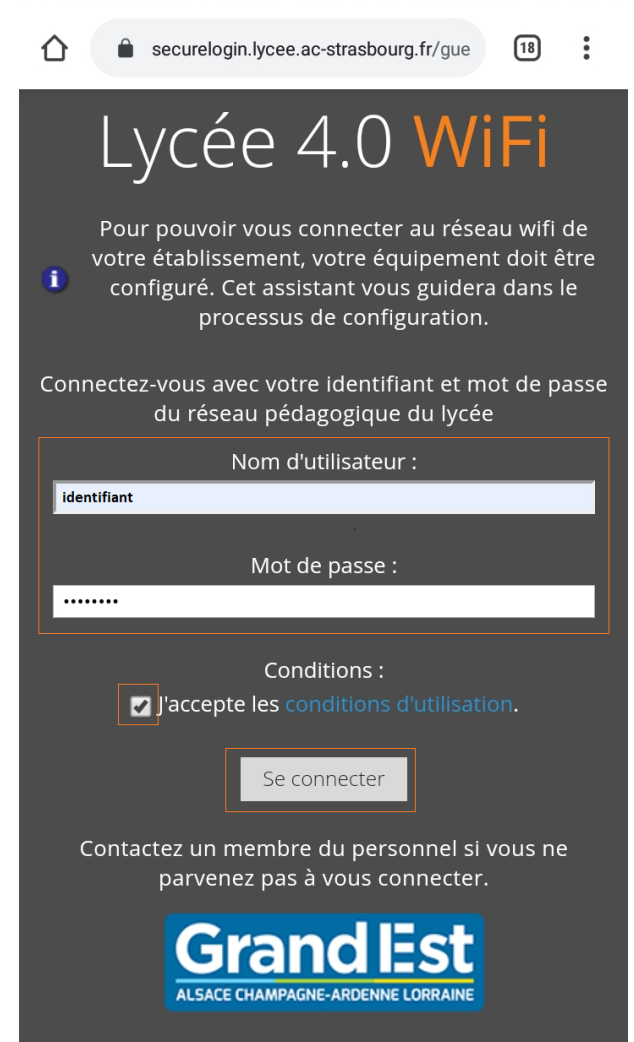

 Après avoir réussi votre authentification, le navigateur propose le téléchargement de QuickConnect sur le playstore, Télécharger et installer l'application.

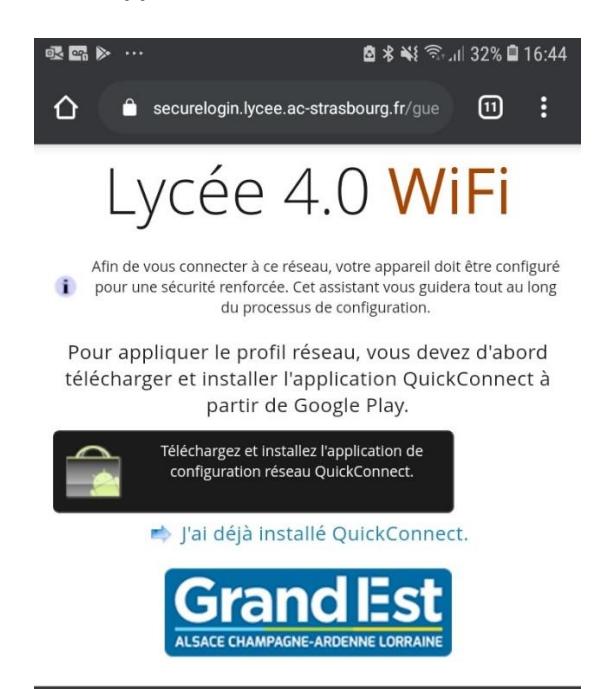

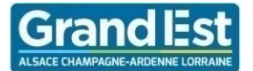

- Rouvrir le navigateur Google Chrome, à présent la page vous propose de télécharger le profil réseau. . Téléchargez le profil réseau, ou alors cliquer sur j'ai déjà installé QuickConnect.
- Le portail vous propose de télécharger le profil réseau, appuyez sur Téléchargez le profil réseau et installez-le • à l'aide de QuickConnect.

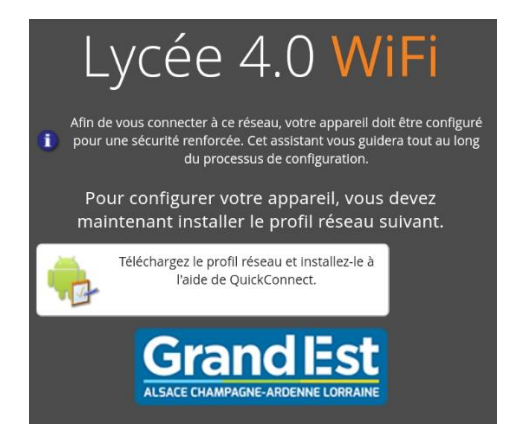

Votre smartphone vous propose de télécharger le fichier de configuration, appuyez sur Télécharger. •

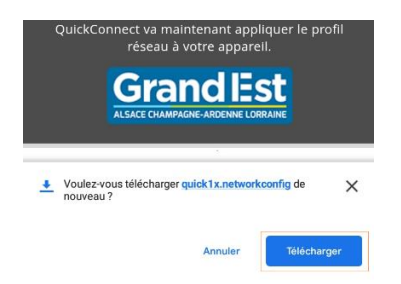

Votre smartphone vous propose d'ouvrir le fichier de configuration, appuyez sur Ouvrir. •

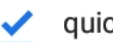

quick1x.networkconfig.

Х

QuickConnect installe désormais votre configuration réseau personnelle sur votre mobile.

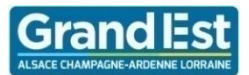

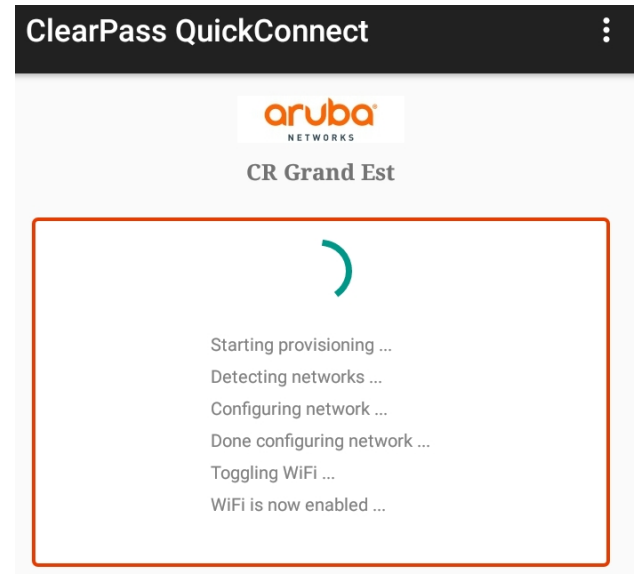

• L'application QuickConnect vous indique par le message suivant que l'opération c'est passé correctement. Appuyez sur OK.

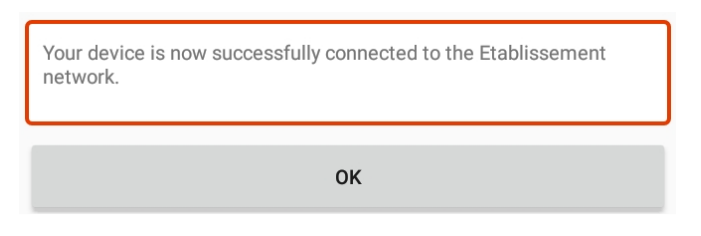

Le téléphone est connecté au réseau **Etablissement**, il faut encore configurer le proxy.

 Retourner dans les paramètres wifi du smartphone, effectuer une pression longue sur le réseau wifi Etablissement, puis appuyez sur gérer les paramètres réseau.

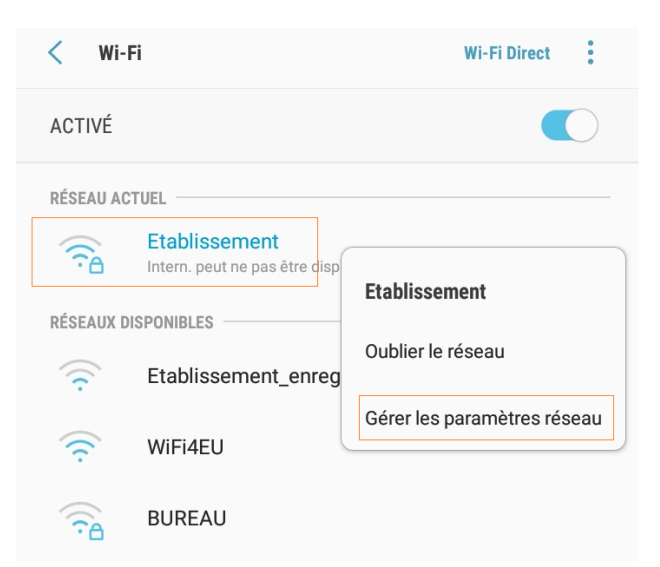

• Un nouvel écran s'ouvre, appuyer sur Afficher les options avancées.

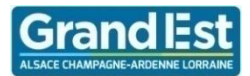

## Procédure WIFI LYCEE 4.0 - Android - iOS - MacOS – V2 – 2020 Å

| <ul> <li>Reconnexion automatique</li> <li>Afficher les options avancées</li> <li>Paramètres IP</li> <li>DHCP </li> <li>Proxy</li> <li>Configuration automatique </li> <li>Adresse Web PAC</li> <li>http://192.168.228.254/wpad.dat</li> </ul> | Etablis  | ssement                       |  |
|----------------------------------------------------------------------------------------------------|----------|-------------------------------|--|
| Afficher les options avancées Paramètres IP DHCP   Proxy Configuration automatique Adresse Web PAC http://192.168.228.254/wpad.dat                                                                                                    | <b>⊘</b> | Reconnexion automatique       |  |
| Paramètres IP<br>DHCP  Proxy Configuration automatique Adresse Web PAC http://192.168.228.254/wpad.dat                                                                                                    |          | Afficher les options avancées |  |
| DHCP   Proxy Configuration automatique  Adresse Web PAC  http://192.168.228.254/wpad.dat                                                                                                    | Paramè   | tres IP                       |  |
| Proxy Configuration automatique Adresse Web PAC http://192.168.228.254/wpad.dat                                                                                                    | DHCP     | •                             |  |
| Configuration automatique  Adresse Web PAC http://192.168.228.254/wpad.dat                                                                                                    | Proxy    |                               |  |
| Adresse Web PAC<br>http://192.168.228.254/wpad.dat                                                                                                    | Config   | guration automatique 🔻        |  |
| http://192.168.228.254/wpad.dat                                                                                                    | Adresse  | e Web PAC                     |  |
|                                                                                                    | http://  | 192.168.228.254/wpad.dat      |  |

- Définir le champ **Proxy** sur **Configuration Automatique**.
- Dans Adresse web PAC, saisir l'URL du fichier de configuration automatique du proxy.
   Pour l'académie de Strasbourg l'adresse est la suivante : <u>http://192.168.228.254/wpad.dat</u>

L'enrôlement du smartphone Android est terminé, le surf internet est possible.

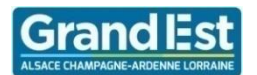

## 3 MacOS

• Depuis votre ordinateur Apple, Connectez-vous au réseau wifi Etablissement\_Enregistrement.

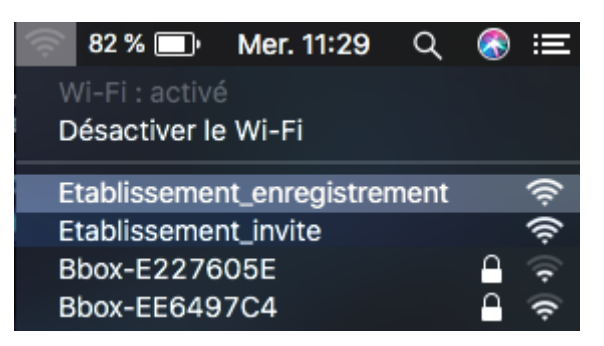

• Ouvrir Safari, le navigateur par défaut de l'ordinateur afin d'afficher le portail captif.

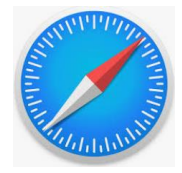

Si le portail captif Wifi 4.0 ne s'affiche pas automatiquement, se rendre sur « <u>http://dna.fr</u> » pour déclencher son apparition. Ou se connecter directement sur l'adresse du portail suivante : <u>https://securelogin.lycee.ac-</u> <u>strasbourg.fr/guest/etablissement\_enregistrement.php</u>

• Réaliser l'authentification avec votre identifiant et mot de passe pédagogique (compte utilisateur fournis en début d'année) cocher j'accepte les conditions d'utilisation, puis appuyer sur Se connecter.

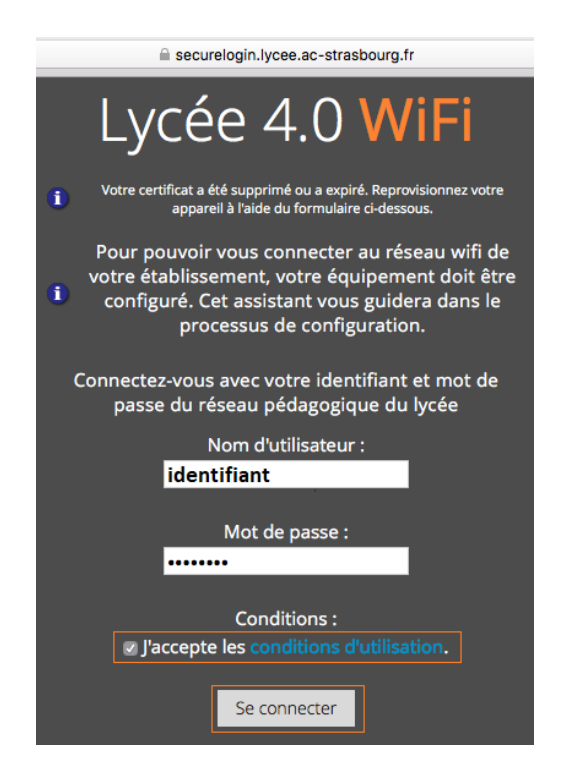

• Cliquer sur Installez le certificat pour poursuivre la configuration de l'appareil

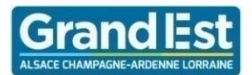

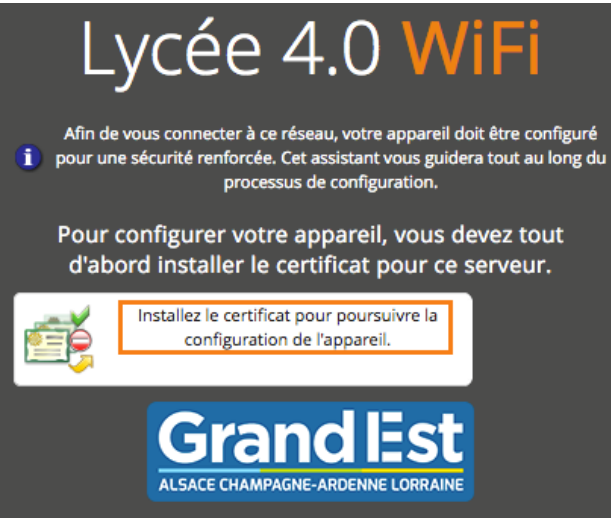

• Exécuter et accepter les différentes étapes d'ajout du profil de connexion.

| On vous a demandé de confirmer une nouvelle autorité de certification (AC).                                                                                                    |  |  |  |  |  |  |
|----------------------------------------------------------------------------------------------------|--|--|--|--|--|--|
| Voulez-vous faire confiance à « ClearPass Onboard Local Certificate Authority » pour les<br>actions suivantes ?                                                                                                    |  |  |  |  |  |  |
| Confirmer cette AC pour identifier des sites web.                                                                                                    |  |  |  |  |  |  |
| Confirmer cette AC pour identifier les utilisateurs de courrier.                                                                                                    |  |  |  |  |  |  |
| Avant de confirmer cette AC pour quelque raison que ce soit, vous devriez l'examiner<br>elle, ses méthodes et ses procédures (si possible).                                                                                                    |  |  |  |  |  |  |
| Voir Examiner le certificat d'AC                                                                                                    |  |  |  |  |  |  |
| Annuler OK                                                                                                    |  |  |  |  |  |  |
| Afin de vous connecter à ce réseau, votre appareil doit être configuré<br>pour une sécurité renforcée. Cet assistant vous guidera tout au long du<br>processus de configuration.<br>Téléchargez et installez le profil suivant ; profil qui<br>configurera les paramètres réseau sur votre appareil. |  |  |  |  |  |  |
| L'installation de ce profil configurera votre<br>appareil.                                                                                                    |  |  |  |  |  |  |
| Grand Est<br>Alsace Champagne-Ardenne Lorraine                                                                                                    |  |  |  |  |  |  |

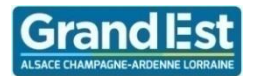

## Procédure WIFI LYCEE 4.0 - Android - iOS - MacOS – V2 – 2020 Å

|           |                                                                                                    | • • • • Ou              | verture de CR_Grand_Est     | .mobilecor  | nfig                                                          |                                                                       |                                     |             |
|-----------|----------------------------------------------------------------------------------------------------|-------------------------|-----------------------------|-------------|---------------------------------------------------------------|-----------------------------------------------------------------------|-------------------------------------|-------------|
|           |                                                                                                    | Vous avez cho           | isi d'ouvrir :              |             |                                                               |                                                                       |                                     |             |
|           |                                                                                                    | CR_Grand_E              | st.mobileconfig             |             |                                                               |                                                                       |                                     |             |
|           |                                                                                                    | qui est un fic          | hier de type : Profil de co | nfiguratior | n (5,7 Ko)                                                    |                                                                       |                                     |             |
|           |                                                                                                    | à partir de : I         | https://securelogin.lyce    | e.ac-stras  | bourg.fr                                                      |                                                                       |                                     |             |
|           |                                                                                                    | Que deit feire          | Firefor over as fishion 2   |             |                                                               |                                                                       |                                     |             |
|           |                                                                                                    | Que doit faire          | Firefox avec ce fichier ?   |             |                                                               |                                                                       |                                     |             |
|           |                                                                                                    | Duvnir avec             | System Preferences (par     | r deraut)   | ×                                                             |                                                                       |                                     |             |
|           |                                                                                                    | Enregistrer I           | e fichier                   |             |                                                               |                                                                       |                                     |             |
|           |                                                                                                    | Toujours effe           | ectuer cette action pour c  | e type de   | fichier.                                                      |                                                                       |                                     |             |
|           |                                                                                                    |                         |                             |             |                                                               |                                                                       |                                     |             |
|           |                                                                                                    |                         |                             | Annuler     | ОК                                                            |                                                                       |                                     |             |
|           |                                                                                                    |                         |                             |             |                                                               |                                                                       |                                     |             |
|           | :::: Drofile                                                                                                  |                         |                             |             |                                                               |                                                                       |                                     | 0           |
|           | Proms                                                                                                    |                         |                             |             |                                                               | Profils                                                               |                                     | Q Recherch  |
| 5.13      | Installer « Device Enrollment » ?<br>Ce profil configurera votre Mac avec les éléments suivants : Inscription | au service de profil.   |                             |             | Voulez-vous vraiment ins<br>Il est impossible de vérifier qui | taller le profil « Device Enro<br>est l'auteur de ce profil. Assurez- | vous de faire confie                | ance à son  |
| 2 mos     |                                                                                                    |                         |                             |             | expéditeur avant de l'installer.                              |                                                                       |                                     |             |
|           | Afficher le profil An                                                                                         | nuler Continuer         |                             |             | Afficher les détails                                          |                                                                       | Annuler                             | Installer   |
|           |                                                                                                    |                         |                             |             |                                                               |                                                                       |                                     |             |
|           | Profils                                                                                                    |                         | rch                         |             |                                                               | Deefile                                                               |                                     | O Recharch  |
| <u></u> . |                                                                                                    |                         |                             |             |                                                               | Profils                                                               |                                     | Q Recherch  |
| EJ3       | Installer « Device Enrollment » ?<br>Ce profil configurera votre Mac avec les éléments suivants : 2 certifica | ts, Inscription SCEP et |                             |             | Voulez-vous vraiment ins<br>Il est impossible de vérifier qui | taller le profil « Device Enr<br>est l'auteur de ce profil. Assurez   | oliment » ?<br>-vous de faire confi | iance à son |
| and a     | Réseau Wi-Fi.                                                                                                 |                         |                             |             | expéditeur avant de l'installer.                              |                                                                       |                                     |             |
|           | Afficher le profil Ar                                                                                         | nuler Continuer         |                             |             | Afficher les détails                                          |                                                                       | Annuler                             | Installer   |
|           |                                                                                                    |                         |                             |             |                                                               |                                                                       |                                     |             |

La dernière étape consiste à valider l'opération en saisissant vos identifiants de l'ordinateur. •

|                   |                                                     |                                                                                                    | Profils                                                                                    |                                       | Q Recherche |
|-------------------|-----------------------------------------------------|----------------------------------------------------------------------------------------------------|--------------------------------------------------------------------------------------------|---------------------------------------|-------------|
|                   | Voulez-vous<br>Il est impossible<br>expéditeur avan | vraiment installer le<br>e de vérifier qui est l'aut<br>at de l'installer.                           | e profil « Device Enro<br>eur de ce profil. Assurez-                                       | ollment » ?<br>vous de faire confia   | nce à son   |
|                   | Afficher les                                        | détails 🐝 Instal                                                                                     | lation                                                                                     | Annuler                               | Installer   |
| un profil install |                                                     | Profiles/MDM sou<br>modifications.<br>Saisissez votre mot d<br>Nom d'utilisateur :<br>Mot de passe : | haite effectuer des<br>e passe pour autoriser ce<br>identifiant de l'a<br>[mdp de l'ordina | tte opération.<br>ordinateur<br>iteur |             |
|                   |                                                     |                                                                                                    | Annuel                                                                                     | UK                                    |             |

Il faut ensuite basculer manuellement sur le Réseau WiFi Etablissement.

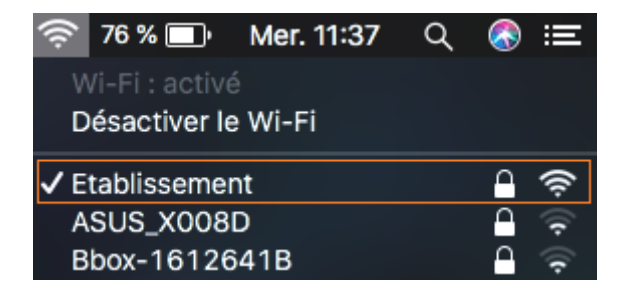

L'ordinateur est connecté au réseau **Etablissement**, il faut encore configurer le proxy.

Se rendre dans les préférences Systèmes du Mac, puis dans réseau, onglet Wifi, bouton Avancé.

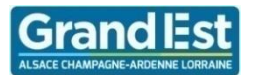

| Préférences Système Édition                        | Présentation   | Fenêtre  | Aide                |                                |                                              |               |
|----------------------------------------------------|----------------|----------|---------------------|--------------------------------|----------------------------------------------|---------------|
| À propos de ce Mac                                 |                | Treferen | oco oysteme         |                                | Certinouror                                  | 01101         |
| Préférences Système                                |                |          | A                   | <u></u>                        |                                              |               |
| App Store                                          | I mise à jour  |          |                     |                                |                                              |               |
| Forcer à quitter Préférences Système               | ርዕжፅፓ          | Mission  | Langue et<br>région | Sécurité et<br>confidentialité | Spotlight                                    | Notifications |
| Suspendre l'activité<br>Redémarrer<br>Éteindre     |                |          | 0                   |                                | <u>.                                    </u> |               |
|                                                    |                |          |                     |                                |                                              |               |
| Verrouiller l'écran<br>Fermer la session VanMahner | ~第Q<br><b></b> | Clavier  | Souris              | Trackpad                       | Imprimantes<br>et scanners                   | Son           |
| Disque de                                          |                |          |                     |                                |                                              |               |
|                                                    |                |          | 8                   | 5                              | -                                            |               |
| iCloud Comptes<br>Internet                         | App Store      | Réseau   | Bluetooth           | Extensions                     | Partage                                      |               |

• La fenêtre de configuration du réseau s'ouvre, dans l'onglet WiFi, cliquer sur le bouton Avancé.

|                                                          | Configuration : Automatique                                                                                                    |
|----------------------------------------------------------|----------------------------------------------------------------------------------------------------|
| Wi-Fi<br>Connecté      PAN Bluetooth<br>Non connecté     | État : Connecté Désactiver le Wi-Fi<br>Wi-Fi est connecté à Etablissement et possède l'adresse IP<br>10.167.228.91.                                                                   |
| Ethernet      Non connecté     FireWire     Non connecté | Nom du réseau : Etablissement 🗘                                                                                                    |
|                                                          | Les réseaux connus seront joints automatiquement.<br>Si aucun réseau connu mest joignable, vous devrez sélectionner un<br>réseau manuellement.<br>802.1X ETABLISSEMENT Se déconnecter |
|                                                          | Authentifié via EAP-TLS<br>Temps de connexion : 00 : 01 : 48                                                                                                    |
| + - *                                                    | Afficher l'état Wi-Fi dans la barre des menus                                                                                                    |

• Une nouvelle fenêtre s'ouvre, aller dans l'**onglet Proxys**, et **cocher découverte auto proxy. Cliquer sur OK** pour valider.

(Les autres cases doivent être décochées comme ci-dessous)

L'enrôlement de l'ordinateur sous Mac OS est terminé, le surf internet est possible.

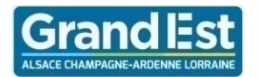

- 4 iOS
  - Connection au réseau WiFi Etablissement\_enregistrement.

Utilisation du navigateur Safari afin d'accéder au portail captif.

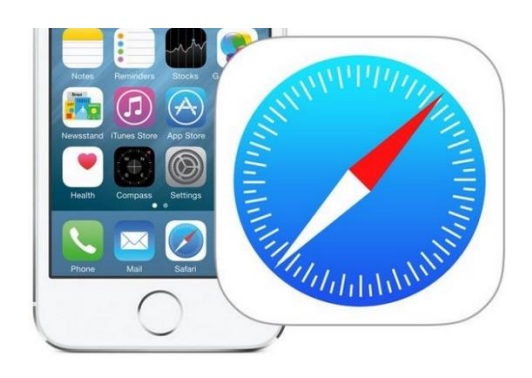

Si le portail captif ne s'affiche pas automatiquement, se rendre sur « <u>http://dna.fr</u> »

- Authentification avec votre identifiant et mot de passe pédagogique.
- Appuyer sur le bouton installez le certificat pour poursuivre la configuration de l'appareil.

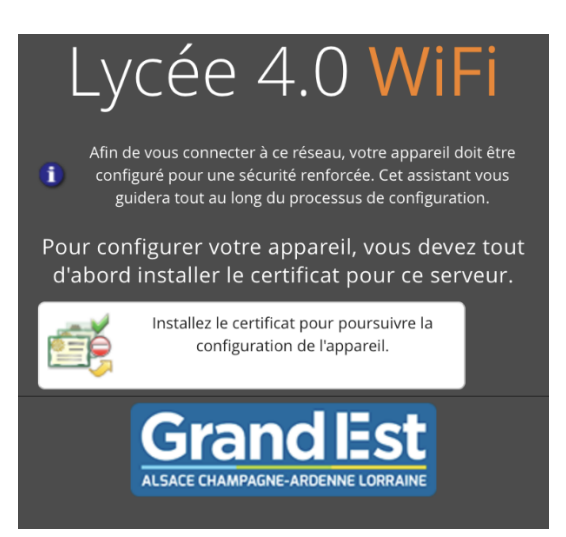

• **Appuyer** sur **Autoriser** afin de valider l'installation du profil.

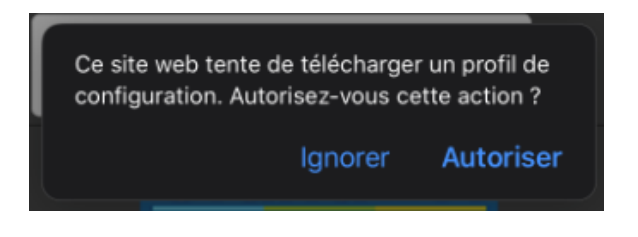

Ne pas quitter la page web du portail captif

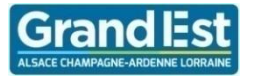

• Appuyer sur le bouton l'installation de ce profil pour poursuivre la configuration de l'appareil.

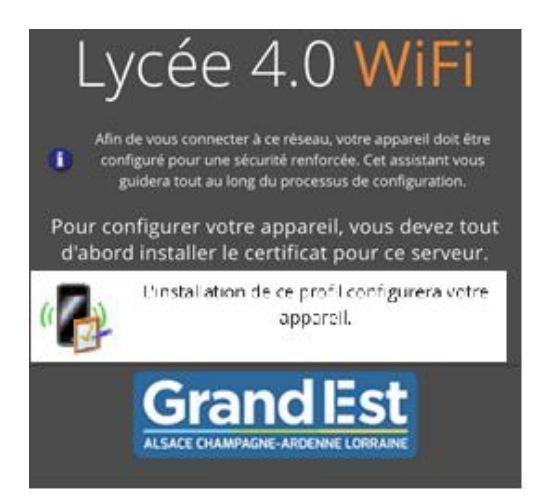

• Appuyer sur Autoriser afin de valider l'installation du profil.

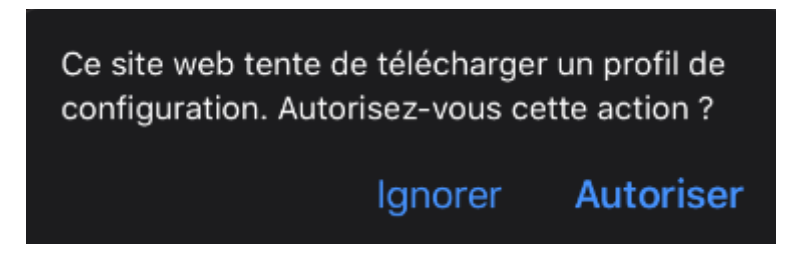

• Se rendre dans Réglages / général / profils de l'iPhone, sélectionner le profil Device Enrôlement, et appuyer sur Installer.

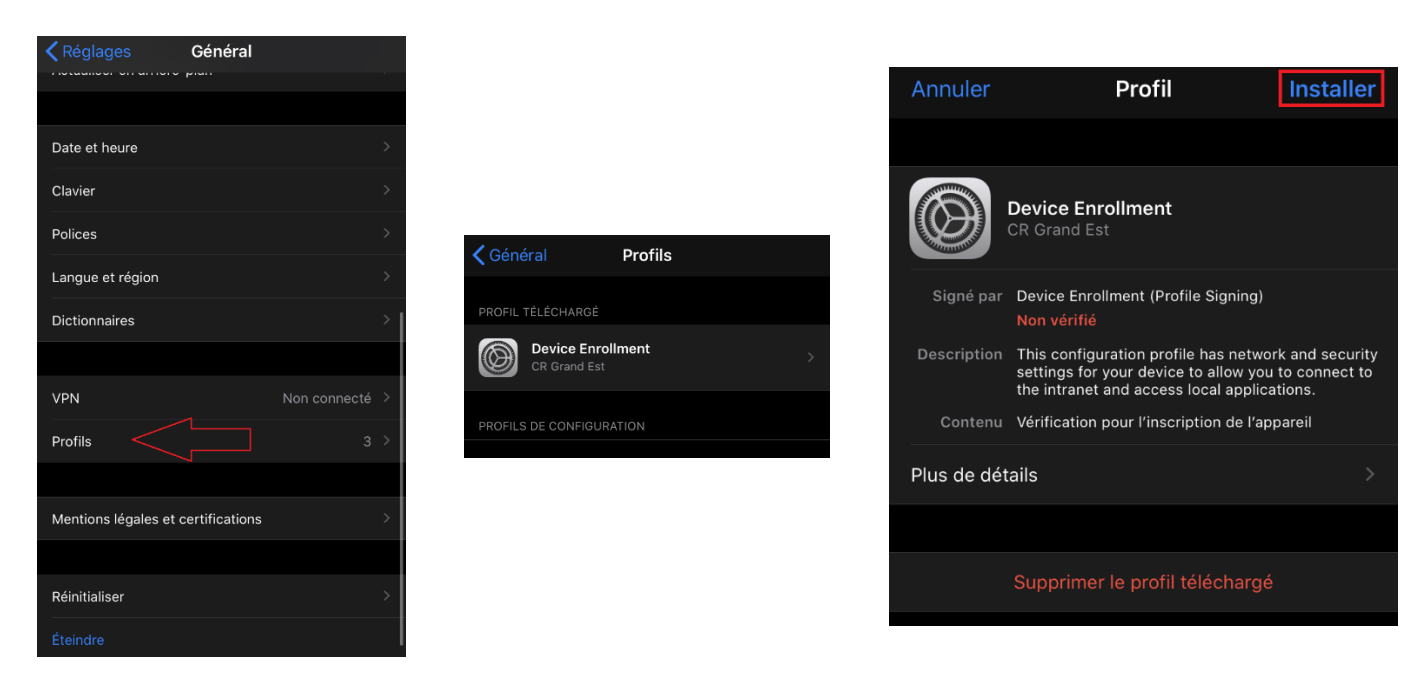

• **Exécuter** et **accepter** les différentes étapes d'ajout du profil de connexion.

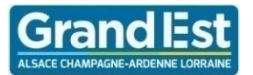

- Il faut ensuite basculer manuellement sur le réseau WiFi Etablissement via les réglages WiFi.
- Appuyer sur le (i) au niveau du réseau WiFi Etablissement dans les paramètres wifi.

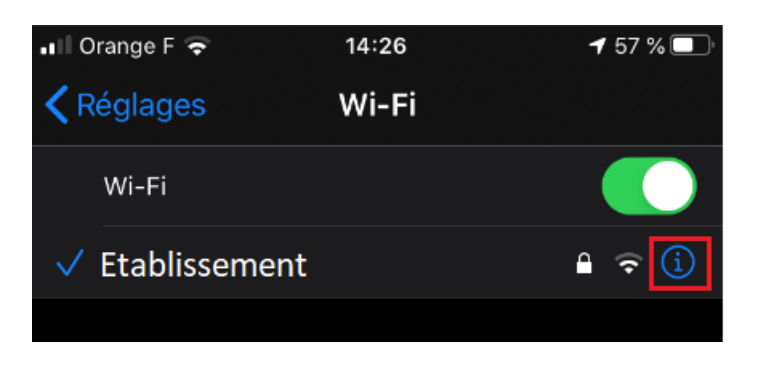

• Dans le champ **Proxy http** (en bas de l'écran), définir le champ sur **Proxy Automatique** puis appuyer sur **Enregistrer**,

| 📲 Orange F 😴 | 14:26               | <b>-1</b> 57 % 🔲 |
|--------------|---------------------|------------------|
| <            | Configurer le proxy | Enregistrer      |
|              |                     |                  |
| Désactivé    |                     |                  |
| Manuel       |                     |                  |
| Automatique  |                     | ✓                |
|              |                     |                  |
| URL          |                     |                  |
|              |                     |                  |

Il n'est pas nécessaire pour iOS de définir l'URL du fichier de configuration du proxy.

L'enrôlement de l'iPhone est terminé, le surf est possible.

## 5 Note particulière

### 5.1 Android 10.

- Installer Quick Connect, et lancer une première fois à vide afin de valider les demandes d'autorisations.
- Le proxy automatique ne fonctionne pas, il faut le saisir manuellement
  - Pour l'académie de Strasbourg : 192.168.228.254, port 3128.
- Il a été remarqué que Quick Connect peut ne pas s'installer si le téléphone ne dispose pas d'un code de verrouillage.